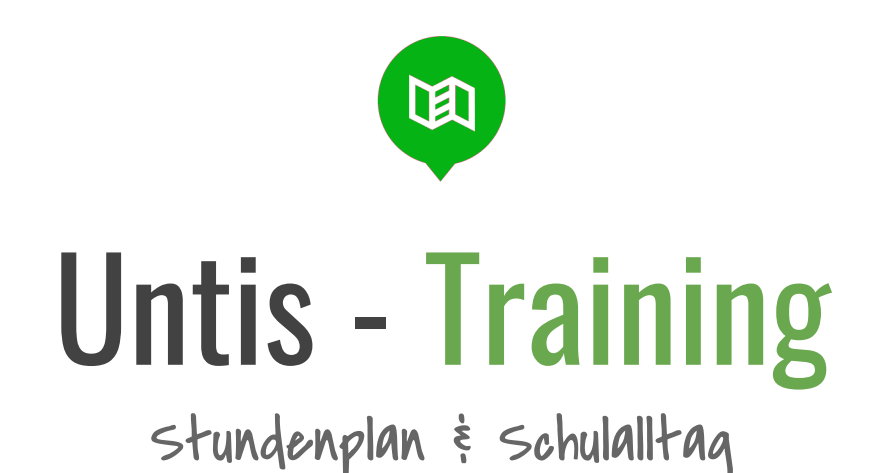

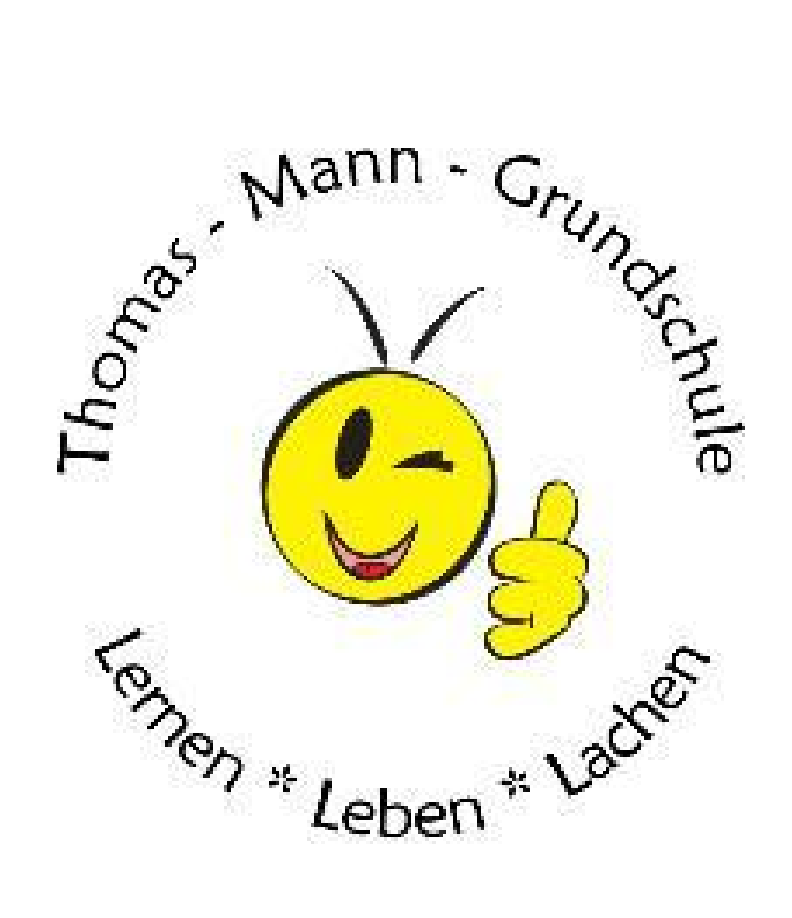

## Was sehe ich? Ausfall, Vertretung, Aufgaben

Mit Untis haben wir die Möglichkeit, einen Einblick in den Schulalltag unserer Kinder zu bekommen.

Auch Informationen, die zuvor nur im Klassenbuch vermerkt wurden, sind nun für uns Eltern einsehbar. Dies ermöglicht uns, immer auf dem Laufenden zu bleiben.

# 66

Push-Nachrichten einrichten

Mit der App immer auf dem Laufenden bleiben.

# "

## Ausfall Kommt mein Kind heute früher nach Hause?

Beispiel Stundenplan

| 89<br>64<br>80<br>81<br>81                                                      | decateblach mitangen<br>7<br>7<br>Mar<br>310W                                        | Na<br>Ma<br>Society                                                                                                    | Unarricht in subär<br>Offensicht in subär<br>76, 75, 7c<br>Unarricht im subär                                                          | Viz. diver Leiher<br>Na<br>1000<br>Histore (1970)                                                                          |  |
|---------------------------------------------------------------------------------|--------------------------------------------------------------------------------------|----------------------------------------------------------------------------------------------------|----------------------------------------------------------------------------------------------------|----------------------------------------------------------------------------------------------------|--|
| 76<br>53<br>58<br>31007                                                         | 26<br>81<br>94<br>3109                                                               | ven 13.02.2622 / 13.66 - 13.45<br>35 - 16<br>55 - 16<br>55 - 17<br>1190 (11556) - 19.55<br>1190 (11556)                                         | M<br>64<br>906<br>90259                                                                                                    | 74<br>De<br>Max<br>301                                                                                                    |  |
| 7d<br>Ma<br>Pun<br>Solar                                                        | 24<br>53<br>Noi<br>==200000<br>24<br>50<br>100000274()<br>100000274()<br>100000274() | Liebo 7d, bins bring dess Wocks Euse Geochethniker et<br>78<br>78<br>78<br>73<br>73<br>75<br>75<br>75<br>75<br>75<br>75<br>75<br>75<br>75<br>75 | 74<br>Bi<br>Eam<br>214<br>Ven 06.02.2022 / 15:00 - 15:45<br>Ry<br>Ry<br>Ry<br>Ry<br>Ry<br>Ry<br>Ry<br>Ry<br>Ry<br>Ry<br>Ry<br>Ry<br>Ry | 24<br>Bi<br>Veri<br>2199V<br>Bisk Teet<br>Bis<br>Bis<br>Mig<br>Mig<br>Mig<br>Mig<br>Mig<br>Mig<br>Mig<br>Mig<br>Mig<br>Mig |  |
| 24<br>E1<br>Vet<br>2545b                                                        | 24<br>Ge<br>Norr<br>In                                                               | 7a, 2a, 7c, 100<br>Untervicht in salatit 40044<br>Mittervicht                                                                                   | bernic entech                                                                                                    | 24<br>Ge<br>Shu<br>210W                                                                                                    |  |
| Unterrecht im suber<br>Unterrecht im suber<br>24, 7b, 7c<br>Unterrecht im suber | verlegt auf Dis, 8. Soundse<br>NUT VERSON AND AND AND AND AND AND AND AND AND AN     |                                                                                                    |                                                                                                    |                                                                                                    |  |

Die Informationen zu Veränderungen im Stundenplan wie z.B. Vertretungen oder gegebenenfalls Ausfällen sind vergleichbar mit den bisherigen auf der Webseite, da sie die gleiche Datenquelle nutzen. Allerdings schauen viele wahrscheinlich nicht täglich auf die Schul-Webseite. Mit Untis sind diese Informationen jederzeit verfügbar, insbesondere bei Nutzung der App.

# 66

#### Ausschlafen, sicher für die Kinder toll,

doch durchaus schlecht, wenn wir zur Arbeit los müssen.

## "

Im Stundenplan sind die Vertretungen und mögliche Ausfälle für alle transparent und notfalls auch kurzfristig zu erkennen.

Auch am Nachmittag gibt es keine Überraschungen mehr, wenn die Kinder spontan etwas früher nach Hause kommen.

## Vertretung Wer wird heute früh da sein?

Vertretungsunterricht kann gerade zu Beginn in der Schule eine gewisse Aufregung für das Kind bedeuten. Hier könnt Ihr besprechen, was am Tag so in der Schule passieren wird.

#### Information Video-Call

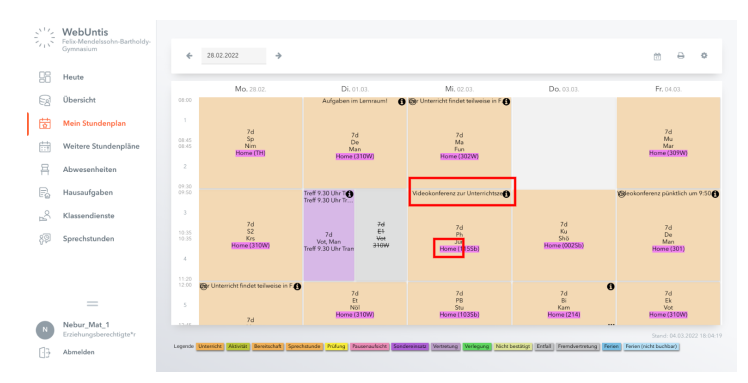

Auch falls wir wieder in die Situation kommen sollten, dass der Unterricht nicht in der Schule stattfinden kann, werden hier Infos & Links zu Video-Stunden zu finden sein.

## Hausaufgaben einfach drauf los lernen

#### Beispiel Hausaufgaben

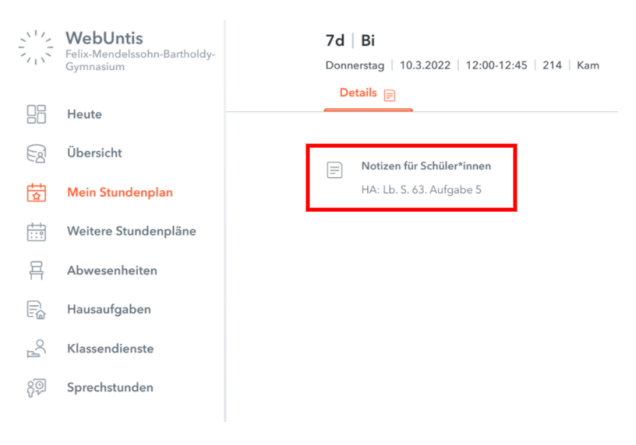

Die zu erledigenden Hausaufgaben oder auch Abgabetermine für Arbeiten über mehrere Wochen können eingesehen und gemeinsam mit den Kindern im Auge behalten werden.

66

#### Hausaufgaben für SchülerInnen

Keine Aufgaben mehr übersehen.

"

## Tests & Lernkontrollen mit den Kindern gemeinsam lernen

Stehen Arbeiten an? Es kann dem Stundenplan entnommen werden, wann Tests geplant sind und welche Themen diese umfassen. So kann gemeinsam mit dem Kind das Lernpensum geplant werden.

#### Noten übersicht über den Lernstand

Die Übersicht der Noten ist in jedes Fach unterteilt. Hier kann der aktuelle Lernstand eingesehen werden.

Ab Klassenstufe drei entscheiden die Eltern jeder Klasse über eine Bewertung mit Noten von 1-6 oder mittels einer grafischen Darstellung in Form von unterschiedlich gefüllten Kreisen. Die jeweilige Bewertungsform wird dann auch in Untis übernommen.

## Krankmeldung Abwesenheiten direkt ins Klassenbuch melden

Die Übersicht der Abwesenheiten ist im entsprechenden Unterpunkt zu finden. Hier kann der aktuelle Stand eingesehen werden.

Die Meldungen der Abwesenheit erfolgt nun nicht mehr via Sekretariat oder Schul-Website. Die Abwesenheit kann direkt hier angegeben werden. Es ist auch sofort ersichtlich, wenn es mal eine Verspätung gab sowie Fehltage, die z.B. noch keine Entschuldigung erfahren haben. Es gibt also keine "bösen" Überraschungen mehr auf den Zeugnissen.

#### 66

#### Abwesenheit melden

#### Keine unentschuldigten Fehlzeiten mehr.

"

#### Tipps

#### Ein paar kleine Kniffe gibt es dann doch noch

Stundenplan ist weg:

Nach einer Anmeldung in der App kann es vorkommen, dass der Stundenplan nicht angezeigt wird. Dieser ist dann "manuell" nochmals über das "Hamburger-Menü" – die drei Striche am Rand – auszuwählen.

Material:

Es gibt auch weiterführende Informationen zu den Stunden, die von den LehrerInnen eingetragen werden können. So kann auch z.B. notiert sein, dass ein Buch oder Spielzeug mitgebracht werden darf.

Wandertage & Ausflüge:

Auch besondere Tage sind schnell zu erkennen, um am Morgen zu entscheiden, ob Ranzen oder nur Rucksack benötigt wird.

## Stundenplan Export die Woche im eigenen Kalender

#### ICal-Export Datei

|                 | WebUntis<br>Thomas-Mann-Grundschule       | *     | 14.03.2022 | ÷          |                            |                       |                    |                      |                            |            | _ =           | ə o         |
|-----------------|-------------------------------------------|-------|------------|------------|----------------------------|-----------------------|--------------------|----------------------|----------------------------|------------|---------------|-------------|
| 96              | Heute                                     | -     | Mo.1       | 6.03       | DL 15.03 ML 14.03          |                       | Do 14              |                      | Fr. 18.03                  |            |               |             |
| 63              | Übersicht                                 | 01.02 | Delfine    | Nos        | ICS Data                   |                       |                    | Nos                  | Delfine                    | Nos        | Define        | Son         |
|                 | Mitteilungen                              |       | -          | 0.00       |                            | zum Impor             | t                  |                      |                            | 0.00       | ~             | 200         |
| 崮               | Mein Stundenplan                          | 08.50 | Delfine    | Noa<br>208 | F                          | in den<br>persönliche | n                  | Noa<br>208           | Delfine                    | Noa<br>208 | Delline<br>Ku | 5on<br>208  |
| A               | Abwesenheiten                             |       | Delfine    | Noa<br>208 |                            | Kalenuer.             |                    | Nos<br>208           | Delfine                    | Nos<br>208 | Define        | Nos<br>208  |
| R               | Hausaufgaben                              |       | Delfine    | Web 206    | Del<br>Se                  | ilino<br>hei          | Dollare            | Noa<br>208           | Dellina Wor<br>Dellina Gos | LA 208     | Dellas        | Noa<br>208  |
| 2               | Klassendienste                            |       |            |            |                            |                       |                    |                      |                            |            |               |             |
| 5               | Noten                                     |       | Mang 244   | 208        | Define<br>Material 238     |                       | Confine 208        |                      | Material 208               |            | Magak         | 238         |
| 8 <sup>10</sup> | Sprechatunden                             | 12.40 | Delfine    | Nea<br>208 | Deline                     | 6m<br>203             | Delfine Nos<br>208 | Define Son<br>MJ 208 | Delfine                    | Noa<br>208 | Delline       | Web<br>208  |
|                 | -                                         | 12.20 | Delfine    | K2h<br>208 | Delfine Wer<br>Delfine Gos | LK 208<br>Fed         | Define             | Noa<br>TH            | Delfine                    | Nos<br>208 | Deline        | Kilh<br>208 |
| •               | Matthias Nebur<br>Erziehungsberechtigte*r | 14.00 |            |            |                            |                       |                    |                      |                            |            |               |             |
| 0               | Abmelden                                  |       |            |            |                            |                       |                    |                      |                            |            |               |             |

Doch besser alles im eigenen Kalender haben? Klar, einfach die Woche im ICal-Format herunterladen und in Outlook, Kalender etc. importieren.